## State Web Portal Eligibility Check Step by Step Process

**Objective:** To provide practices/entities with a step-by-step process of how to check Medicaid and CHP HMO eligibility.

## Ask of practices/entities during the Continuous Coverage Unwind:

- To ensure that you get properly reimbursed, you must check the Health First Colorado eligibility of each of your patients:
  - o At the time their appointment is scheduled
  - o When the patient arrives for their appointment

## PLEASE NOTE:

- 1. This view is what the RAEs are able to see if may look slightly different on the provider side.
- CHP HMO/RAE) do not provide portal support for the state's web portal. This is supported by the state's fiscal agent, Gainswell. If you are experiencing difficulties, please contact 844-235-2387.

Colorado Provider Portal > Home (gainwelltechnologies.com)

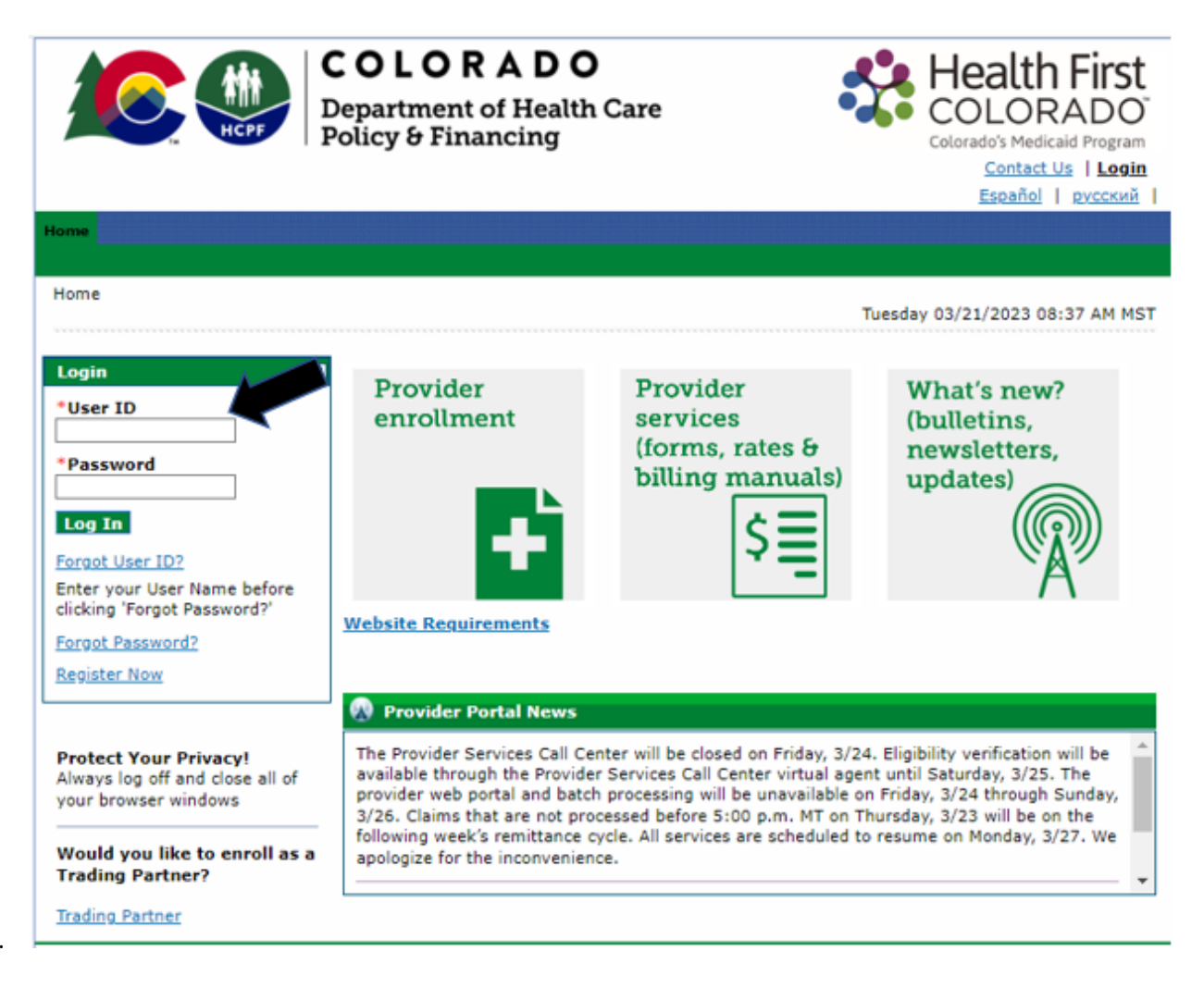

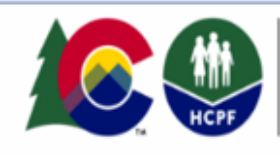

## COLORADO

Department of Health Care Policy & Financing

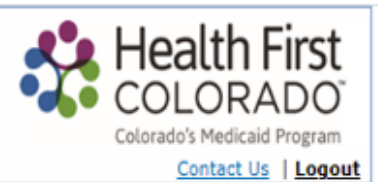

 Hore
 Eligibility
 Resources
 Switch Provider

 Eligibility
 Verification
 Tuesday 03/21/2023 08:43 AM MST

 Delegate for
 Colorado Access 3
 Provider ID Managed Care - 99999903
 Location 99999903 - COLORADO ACCESS RAE 3

 Image: Colorado Access 3
 Provider ID Managed Care - 99999903
 Location 99999903 - COLORADO ACCESS RAE 3

 Image: Colorado Access 3
 Provider ID Managed Care - 99999903
 Location 99999903 - COLORADO ACCESS RAE 3

 Image: Colorado Access 3
 Provider ID Managed Care - 99999903
 Location 99999903 - COLORADO ACCESS RAE 3

 Image: Colorado Access 3
 Provider ID Managed Care - 99999903
 Location 99999903 - COLORADO ACCESS RAE 3

 Image: Colorado Access 3
 Provider ID Managed Care - 99999903
 Location 99999903 - COLORADO ACCESS RAE 3

 Image: Colorado Access 3
 Provider ID Managed Care - 99999903
 Location 99999903 - COLORADO ACCESS RAE 3

 Image: Colorado Access 3
 Provider ID Managed Care - 99999903
 Location 99999903 - COLORADO ACCESS RAE 3

 Image: Colorado Access 3
 Provider ID Managed Care - 99999903
 Location 99999903

 Image: Colorado Access 3
 Provider ID Managed Care - 99999903
 Location 99999903

 Image: Colorado Access 3
 Provider ID Managed Care - 99999903
 Location 99999903

 <

NOTE:

We recommend using the member's State ID (i.e.Y123456) and date span of the date of service or today's date.

| COLORAD<br>Department of Hea<br>Policy & Financing                                                                                                    | Alth Care<br>g<br>Colorado's Medicaid Program<br>Contact Us   Logout                                                  |
|----------------------------------------------------------------------------------------------------|----------------------------------------------------------------------------------------------------|
| Home Eligibility Resources Switch Provider                                                                                                    |                                                                                                    |
| Eligibility Verification <u>Eligibility</u> > Eligibility Verification                                                                                                    | Tuesday 03/21/2023 08:43 AM MST                                                                                       |
| Delegate for Colorado Access 3 Provider ID Managed (                                                                                                    | Care - 99999903 Location 99999903 - COLORADO ACCESS RAE 3                                                             |
| Eligibility Verification Request         * Indicates a required field.         Enter the member information. If Member ID Is not known,         Member ID Is SSN 0         SSN 0         Birth Dates         *Effective 03/21/2023         From 0 | ? , enter two of the following: SSN, Birth Date, Member Name. ne First Name 0 0 03/21/2023 Verification for Newborn?0 |
| Service Type Code                                                                                                    |                                                                                                    |
| If the Service Type Code is selected from the 'Search By' dro<br>Search By<br>Service Type Code 0                                                                                                    | ropdown list, the Service Type Code is required.                                                                      |
| V I'm not a robot                                                                                                    |                                                                                                    |
| Submit Reset                                                                                                    |                                                                                                    |

You can select either Medicaid State Plan or Behavioral Health Benefit hyperlink to see the same information concerning a member's RAE/CHP HMO eligibility.

|                                                                                                    | epartment of Health Care<br>olicy & Financing                                                                                                    | Colorado's Medicaid Program                                                           |
|----------------------------------------------------------------------------------------------------|----------------------------------------------------------------------------------------------------|---------------------------------------------------------------------------------------|
| ne Eligibility Resources Switch                                                                                                    | Provider                                                                                                    | يحارز والعار والانتقال والعالي والم                                                   |
| <u>gibility</u> > Eligibility Verification                                                                                                    |                                                                                                    | Tuesday 03/21/2023 08:46 AM MS1                                                       |
| Delegate for Colorado Access 3                                                                                                    | Provider ID Managed Care - 99999903                                                                                                    | Location 99999903 - COLORADO ACCESS RAE 3                                             |
| Eligibility Verification Request                                                                                                    |                                                                                                    | - 12                                                                                  |
| * Indicates a required field.<br>Enter the member information. If                                                                                                    | Member ID is not known, enter two of the fo                                                                                                    | ollowing: SSN, Birth Date, Member Name.                                               |
| Member ID                                                                                                    | Last Name                                                                                                    | First Name                                                                            |
| SSN0                                                                                                    | Birth Date                                                                                                    | 1                                                                                     |
| *Effective 03/21/2023<br>From 0                                                                                                    | Effective Toe 03/21/2023                                                                                                    | Verification for O<br>Newborn?0                                                       |
|                                                                                                    |                                                                                                    |                                                                                       |
| Service Type Code                                                                                                    |                                                                                                    |                                                                                       |
| Service Type Code<br>If the Service Type Code is selecte                                                                                                    | ed from the 'Search By' dropdown list, the Se                                                                                                    | ervice Type Code is required.                                                         |
| Service Type Code If the Service Type Code is selecte Search By                                                                                                    | ed from the 'Search By' dropdown list, the Se                                                                                                    | ervice Type Code is required.                                                         |
| Service Type Code If the Service Type Code is selecte Search By Service Type Code®                                                                                                    | ed from the 'Search By' dropdown list, the Se                                                                                                    | ervice Type Code is required.                                                         |
| Service Type Code<br>If the Service Type Code is selecte<br>Search By<br>Service Type Code®<br>I'm not a robot                                                                                                    | ed from the 'Search By' dropdown list, the Se<br>V                                                                                                    | ervice Type Code is required.                                                         |
| Service Type Code If the Service Type Code is selecte Search By Service Type Code If m not a robot If m not a robot Submit Reset                                                                                                    | ed from the 'Search By' dropdown list, the Se                                                                                                    | ervice Type Code is required.                                                         |
| Service Type Code If the Service Type Code is selecte Search By Service Type Code If m not a robot If m not a robot Submit Reset Eligibility Verification Information                                                                       | ed from the 'Search By' dropdown list, the Se<br>Control of the search By' dropdown list, the Se<br>Control of the search By' dropdown list, the Search By' dropdown list, the Search By dropdown list, the Search By dropdown list, the Search By dr | ervice Type Code is required.                                                         |
| Service Type Code If the Service Type Code is selecte Search By Service Type Code If m not a robot If m not a robot Submit Reset Eligibility Verification Informat Member ID G051551                                                        | tion for ANNA M CORDOVA from 03/21/<br>Birth Date 04/30/2002 Gender                                                                                                    | ervice Type Code is required.                                                         |
| Service Type Code If the Service Type Code is selecte Search By Service Type Code If m not a robot If m not a robot Submit Reset Eligibility Verification Informat Member ID G051551 Coverage                                               | ed from the 'Search By' dropdown list, the Search By' dropdown list, the Search By' dropdown list, the Search Search Sear     | Female End Date End Date                                                              |
| Service Type Code If the Service Type Code is selecte Search By Service Type Code If m not a robot Submit Reset Eligibility Verification Informat Member ID G051551 Coverage Iedicaid State Plan                                            | tion for ANNA M CORDOVA from 03/21/<br>Birth Date 04/30/2002 Gender<br>Effective<br>05/01/2                                                                                                    | ervice Type Code is required.  2023 to 03/21/2023 Female Date End Date 019 12/31/2299 |
| Service Type Code If the Service Type Code is selecte Search By Service Type Code If m not a robot If m not a robot Submit Reset Eligibility Verification Informat Member ID G051551 Coverage tedicaid State Plan ehavioral Health Benefits | tion for ANNA M CORDOVA from 03/21/<br>Birth Date 04/30/2002 Gender<br>Effective<br>05/01/2                                                                                                    | ervice Type Code is required.                                                         |

Click on the "+" sign at the Managed Care Assignment Details to see either a member has Medicaid or CHP HMO and who they are enrolled in. In the below example, the member is enrolled in Medicaid RAE 5/Colorado Access. Primary Care Medical Provider is UCHealth Medical Group/locations site 1114530466.

|                                                                                                    | HCPF Poi                                                                                                    | o L O R A D<br>partment of Hea<br>licy & Financing                                                                                                    | <b>O</b><br>Ith Care                                                                                                    | ->-                                         | Hea<br>COL<br>Colorado's                                                                                                    | ORADO<br>Medicaid Program                                                                                                    |
|----------------------------------------------------------------------------------------------------|----------------------------------------------------------------------------------------------------|----------------------------------------------------------------------------------------------------|----------------------------------------------------------------------------------------------------|---------------------------------------------|----------------------------------------------------------------------------------------------------|----------------------------------------------------------------------------------------------------|
| ne Eligibility Re                                                                                                    | sources Switch I                                                                                                    | Provider                                                                                                    |                                                                                                    |                                             |                                                                                                    |                                                                                                    |
| oibility > Eligibilit                                                                                                    | ty Verification > C                                                                                                    | overage Details                                                                                                    |                                                                                                    | Tuesda                                      | y 03/21/20                                                                                                    | 23 08:50 AM M                                                                                                    |
| elegate for Colora                                                                                                    | edo Access 3                                                                                                    | Provider ID Managed Co                                                                                                    | ere - 99999903 Location 91                                                                                                    | 9999903 - CC                                | DLORADO ACO                                                                                                    | CESS RAE 3                                                                                                    |
|                                                                                                    |                                                                                                    |                                                                                                    |                                                                                                    |                                             |                                                                                                    | Print Preview                                                                                                    |
| Eligibility Verif<br>Demographic a                                                                                                    | fication Respons                                                                                                    | se Guarantee Number 🤉                                                                                                    | 2308005H5M                                                                                                    |                                             | Expand All                                                                                                    | Collapse All                                                                                                    |
| Mailing Addre<br>Ci<br>Copay State<br>Due to the timin<br>eligibility verifica                                                                                                    | us Max Met<br>g of when claims<br>stion is NOT a gua                                                                                                    | are submitted and paid, it<br>arantee of the copay statu                                                                                                    | State Colorado<br>t is possible that the member's C<br>s or copay due.                                                                                                    | Copay Statu                                 | Zip Code                                                                                                    | 80012-35 <mark>6</mark> 2<br>nge. This                                                                                                    |
| Mailing Addre<br>Ci<br>Copay State<br>Due to the timin<br>eligibility verifica<br>Llick '+' to expa                                                                                                    | us Max Met<br>g of when claims<br>ation is NOT a gua<br>nd and view cop                                                                                                    | are submitted and paid, it<br>arantee of the copay statu<br>pay amounts. Click '-' to                                                                                                    | State Colorado<br>t is possible that the member's o<br>s or copay due.                                                                                                    | Copay Statu                                 | Zip Code                                                                                                    | 80012-3562<br>nge. This                                                                                                    |
| Mailing Addre<br>Ci<br>Copay State<br>Due to the timin<br>eligibility verifica<br>Click '+' to expa<br>Benefit Details                                                                                           | ss<br>ity<br>us Max Met<br>ig of when claims<br>ation is NOT a gua<br>ind and view cop                                                                                                    | are submitted and paid, it<br>arantee of the copay statu<br>pay amounts. Click '-' to                                                                                                    | State Colorado<br>t is possible that the member's o<br>s or copay due.<br>o collapse.                                                                                        | Copay Statu                                 | Zip Code a                                                                                                    | 80012-3562<br>nge. This                                                                                                    |
| Mailing Addre<br>Ci<br>Copay State<br>Due to the timin<br>eligibility verifica<br>Click '+' to expa<br>Benefit Details                                                                                           | ss<br>ity<br>us Max Met<br>ig of when claims<br>ation is NOT a gua<br>ind and view cop<br>coverage                                                                                        | are submitted and paid, it<br>arantee of the copay statu<br>pay amounts. Click '-' to                                                                                                    | State Colorado<br>t is possible that the member's o<br>s or copay due.<br>o collapse.<br>Description                                                                         | Copay Statu<br>Eff                          | Zip Code i<br>us may char<br>fective<br>Date                                                                                                    | 80012-3562<br>nge. This<br>End Date                                                                                                    |
| Mailing Addre<br>Ci<br>Copay State<br>Due to the timin<br>eligibility verifica<br>Click '+' to expa<br>Benefit Details                                                                                           | ss ity Max Met<br>us Max Met<br>ig of when claims<br>ation is NOT a gua<br>ind and view cop<br>Coverage<br>TXIX                                                                           | are submitted and paid, it<br>arantee of the copay statu<br>pay amounts. Click '-' to<br>Medicaid State Plan - H                                                                                                    | State Colorado<br>t is possible that the member's o<br>s or copay due.<br>o collapse.<br>Description                                                                         | Copay Statu                                 | Zip Code a<br>us may chan<br>fective<br>Date<br>21/2023                                                                                                    | 80012-3562<br>nge. This<br>End Date<br>03/21/2023                                                                                                 |
| Mailing Addre<br>Ci<br>Copay Stati<br>Due to the timin<br>eligibility verifica<br>Click '+' to expa<br>Benefit Details                                                                                           | ss ity Max Met<br>Ig of when claims<br>ation is NOT a gua<br>and and view cop<br>Coverage<br>TXIX<br>BHO+B<br>ARP                                                                         | are submitted and paid, it<br>prantee of the copay statu<br>pay amounts. Click '-' to<br>Medicaid State Plan - H<br>Behavioral Health Bene<br>Alternative Benefit Plan                                                                                             | State Colorado<br>t is possible that the member's C<br>s or copay due.<br>Description<br>ID<br>If its - HD                                                                   | Copay Statu<br>Eff<br>03/3<br>03/3          | Zip Code a<br>us may chan<br>fective<br>Date<br>21/2023<br>21/2023<br>21/2023                                                                                                    | 80012-3562<br>nge. This<br>End Date<br>03/21/2023<br>03/21/2023                                                                                   |
| Mailing Addre<br>Ci<br>Copay State<br>Due to the timin<br>eligibility verifica<br>Click '+' to expa<br>Benefit Details<br>+<br>+<br>+<br>Limit Details                                                           | ss ity us Max Met<br>us Max Met<br>ig of when claims<br>ation is NOT a gua<br>and and view cop<br>Coverage<br>TXIX<br>BHO+B<br>ABP                                                        | are submitted and paid, it<br>prantee of the copay statu<br>pay amounts. Click '-' to<br>Medicaid State Plan - H<br>Behavioral Health Bene<br>Alternative Benefit Plan                                                                                             | State Colorado<br>t is possible that the member's G<br>s or copay due.<br>collapse.<br>Description<br>ID<br>fits - HD<br>n - HD                                              | Copay Statu<br>Eff<br>03/:<br>03/:<br>03/:  | Zip Code a<br>us may char<br>fective<br>Date<br>21/2023<br>21/2023<br>21/2023                                                                                                    | 80012-3562<br>nge. This<br>End Date<br>03/21/2023<br>03/21/2023<br>03/21/2023                                                                     |
| Mailing Addre<br>Ci<br>Copay Stati<br>Due to the timin<br>eligibility verifica<br>Click '+' to expa<br>Benefit Details<br>(<br>+<br>+<br>+<br>(<br>+<br>Limit Details<br>Managed Care                            | ss ity Max Met<br>us Max Met<br>ig of when claims<br>ation is NOT a gua<br>and and view cop<br>Coverage<br>TXIX<br>BHO+B<br>ABP<br>Assignment Det                                         | are submitted and paid, it<br>arantee of the copay statu<br>pay amounts. Click '-' to<br>Medicaid State Plan - H<br>Behavioral Health Bene<br>Alternative Benefit Plan                                                                                             | State Colorado<br>t is possible that the member's o<br>s or copay due.<br><b>Description</b><br>HD<br>fitts - HD<br>h - HD                                                   | Copay Statu<br>Eff<br>03/:<br>03/:<br>03/:  | Zip Code a<br>us may chan<br>fective<br>Date<br>21/2023<br>21/2023<br>21/2023                                                                                                    | 80012-3562<br>nge. This<br>End Date<br>03/21/2023<br>03/21/2023<br>03/21/2023                                                                     |
| Mailing Addre<br>Ci<br>Copay Stati<br>Due to the timin<br>eligibility verifica<br>Click '+' to expa<br>Benefit Details<br>+<br>+<br>+<br>+<br>timit Details<br>Managed Care<br>NPI/MCD                           | ss ity Max Met<br>us Max Met<br>ig of when claims<br>ation is NOT a gua<br>ind and view cop<br>Coverage<br>TXIX<br>BHO+B<br>ABP<br>Assignment Det<br>Mana                                 | are submitted and paid, in<br>arantee of the copay statu<br>pay amounts. Click '-' to<br>Medicaid State Plan - H<br>Behavioral Health Bene<br>Alternative Benefit Plan<br>tails<br>aged Care Plan                                                                  | State Colorado<br>t is possible that the member's o<br>s or copay due.<br>Description<br>iD<br>fits - HD<br>n - HD<br>Provider Name                                          | Copay Statu<br>Eff<br>03/:<br>03/:          | Zip Code a<br>s may chan<br>fective<br>Date<br>21/2023<br>21/2023<br>21/2023<br>21/2023<br>21/2023                                                                                                    | 80012-3562<br>nge. This<br>End Date<br>03/21/2023<br>03/21/2023<br>03/21/2023<br>03/21/2023                                                       |
| Mailing Addre<br>Ci<br>Copay Stati<br>Due to the timin<br>eligibility verifica<br>Click '+' to expa<br>Benefit Details<br>+<br>+<br>timit Details<br>Managed Care<br>NPI/MCD<br>1114530466/<br>9000146132        | ss ity Max Met<br>us Max Met<br>ig of when claims<br>ation is NOT a gua<br>ind and view cop<br>Coverage<br>TXIX<br>BHO+B<br>ABP<br>Assignment Det<br>Mana<br>Primary Care Me              | are submitted and paid, it<br>arantee of the copay statu<br>pay amounts. Click '-' to<br>Medicaid State Plan - H<br>Behavioral Health Bene<br>Alternative Benefit Plan<br>tails<br>aged Care Plan<br>edical Provider                                               | State Colorado<br>t is possible that the member's of<br>s or copay due.<br>collapse.<br>Description<br>iD<br>iftis - HD<br>n - HD<br>Provider Name<br>UCHEALTH MEDICAL GROUP | Copay Statu<br>Eff<br>03/:<br>03/:          | Zip Code a<br>us may chan<br>fective<br>Date<br>21/2023<br>21/2023<br>21/2023<br>21/2023<br>21/2023<br>21/2023                                                                                                    | 80012-3562<br>nge. This<br>End Date<br>03/21/2023<br>03/21/2023<br>03/21/2023<br>C<br>End Date<br>C<br>End Date<br>03/21/2023                     |
| Mailing Addre<br>Ci<br>Copay Stati<br>Due to the timin<br>eligibility verifica<br>Click '+' to expa<br>Benefit Details<br>Limit Details<br>Managed Care<br>NPI/MCD<br>1114530466/<br>90001461329                 | ss Max Met<br>us Max Met<br>ig of when claims<br>ation is NOT a gua<br>ind and view cop<br>Coverage<br>TXIX<br>BHO+B<br>ABP<br>ASSignment Det<br>Mana<br>Primary Care Me<br>REGIONAL ACCO | are submitted and paid, it<br>parantee of the copay statu<br>pay amounts. Click '-' to<br>Medicaid State Plan - H<br>Behavioral Health Bene<br>Alternative Benefit Plan<br>tails<br>aged Care Plan<br>edical Provider<br>OUNTABLE ENTITY                           | State Colorado t is possible that the member's G s or copay due. Description D fits - HD Provider Name UCHEALTH MEDICAL GROUP RAE REGION 5                                   | Copay Statu<br>Eff<br>03/3<br>03/3          | Zip Code 1<br>us may chan<br>fective<br>Date<br>21/2023<br>21/2023<br>21/2024<br>21/2024 | 80012-3562<br>nge. This<br>End Date<br>03/21/2023<br>03/21/2023<br>03/21/2023<br>03/21/2023<br>03/21/2023<br>C End Date<br>23 03/21/2023          |
| Mailing Addre<br>Ci<br>Copay Stati<br>Due to the timin<br>eligibility verifica<br>Click '+' to expa<br>Benefit Details<br>I I Details<br>Hanaged Care<br>NPI/MCD<br>1114530466/<br>90001461329<br>None/ 16374576 | ss Max Met<br>us Max Met<br>ig of when claims<br>ation is NOT a gua<br>and and view cop<br>Coverage<br>TXIX<br>BHO+B<br>ABP<br>ASSignment Det<br>Mana<br>Primary Care Me<br>REGIONAL ACCO | are submitted and paid, it<br>parantee of the copay statu<br>pay amounts. Click '-' to<br>Medicaid State Plan - H<br>Behavioral Health Bene<br>Alternative Benefit Plan<br>Calls<br>aged Care Plan<br>edical Provider<br>OUNTABLE ENTITY<br>Service Organization - | State Colorado t is possible that the member's G s or copay due.  Collapse.  Description  D  Provider Name UCHEALTH MEDICAL GROUP RAE REGION 5 DENTAQUEST USA INSURANCI      | Copay Statu<br>03/2<br>03/2<br>03/2<br>03/2 | Zip Code 1<br>us may chan<br>fective<br>Date<br>21/2023<br>21/2023<br>21/2025<br>21/2025<br>21/2025<br>21/2025<br>21/2025<br>21/2025<br>21/2025 | 80012-3562<br>hge. This<br>End Date<br>03/21/2023<br>03/21/2023<br>03/21/2023<br>03/21/2023<br>03/21/2023<br>23<br>03/21/2023<br>23<br>03/21/2023 |

CHP HMO Example: Member has CHP and enrolled with Colorado Access as their HMO.

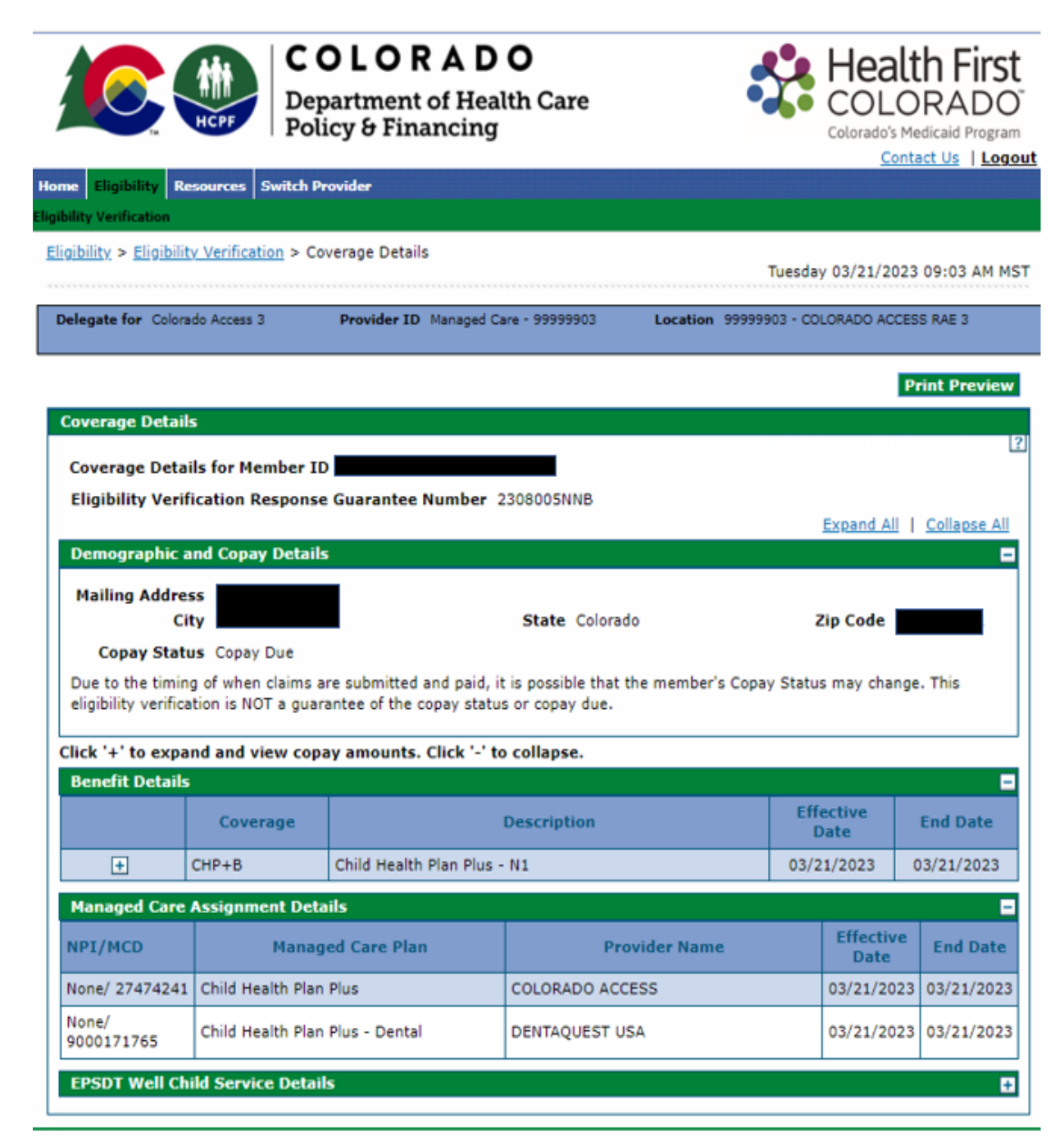